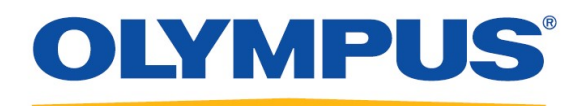

Your Vision, Our Future

| [P.2-13]  | 基本的な使い方  |
|-----------|----------|
| [P.14-23] | メニューについて |
| [P.24-27] | その他機能・仕様 |

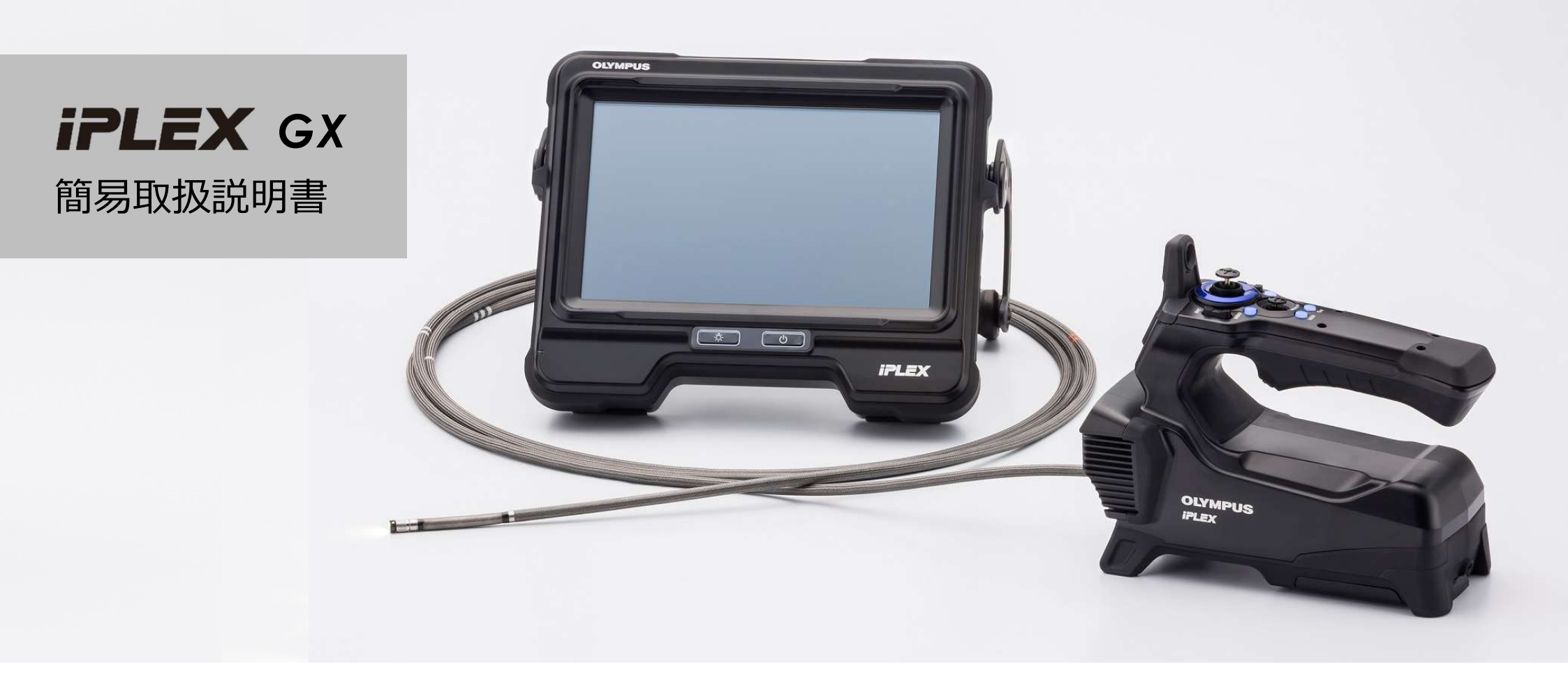

### 本体構成

## 挿入部=防水 / 本体=防塵防滴(IP65)

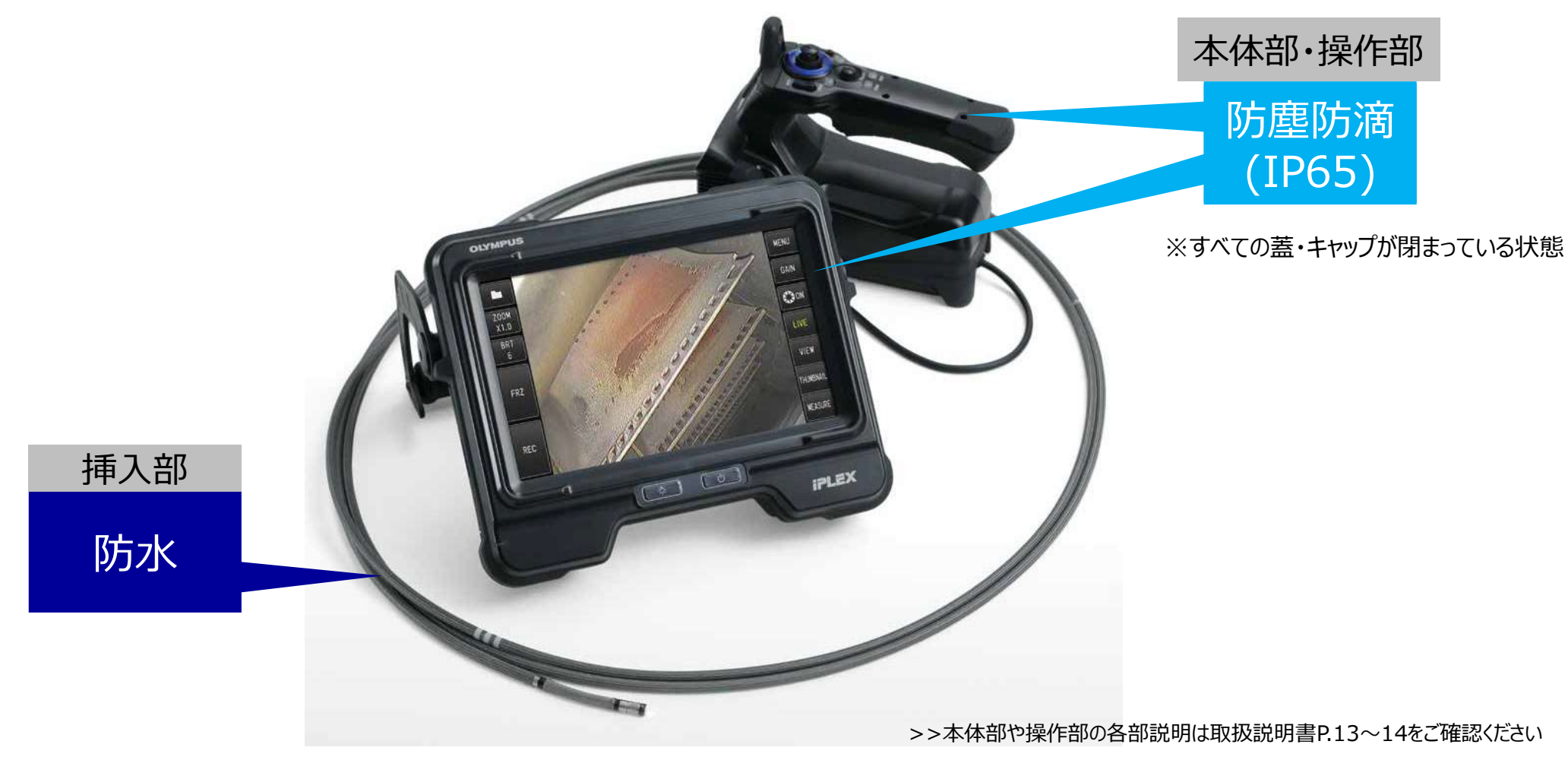

>>操作部機能の詳細説明は取扱説明書P.38~をご確認ください

### 使用前の準備

### ①バッテリー ②SDカード ③光学アダプタを装着

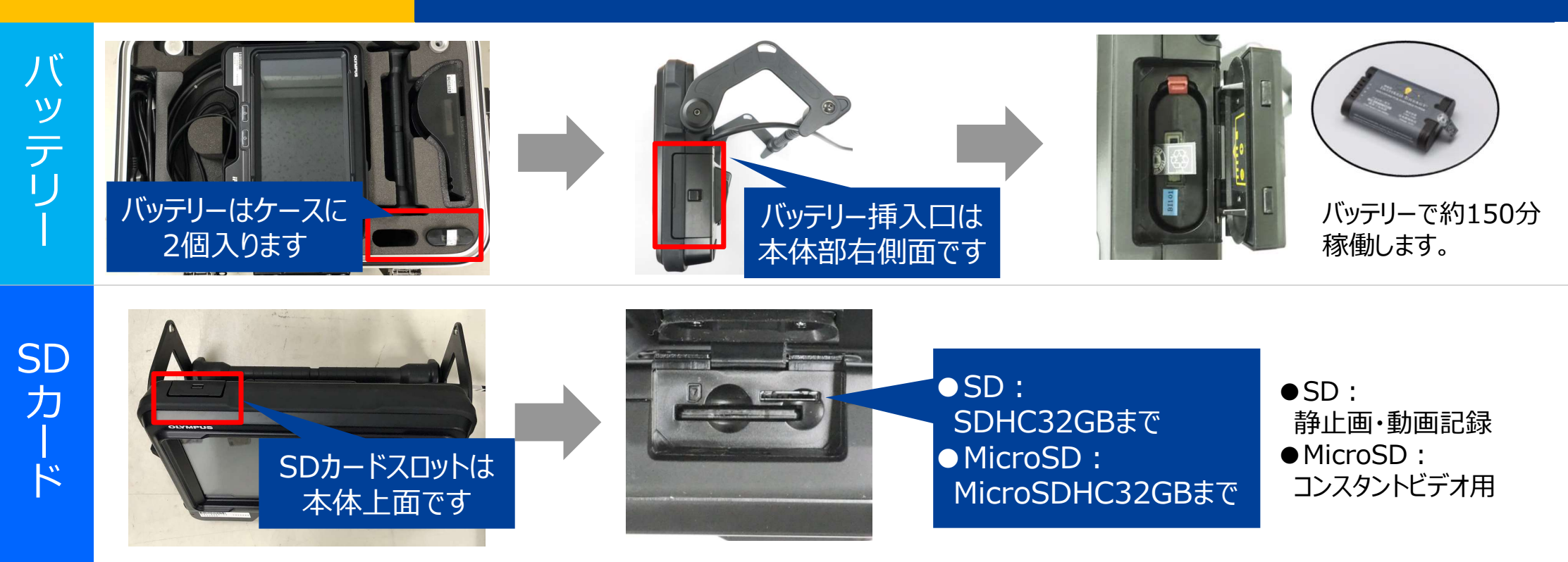

光学アダプタ

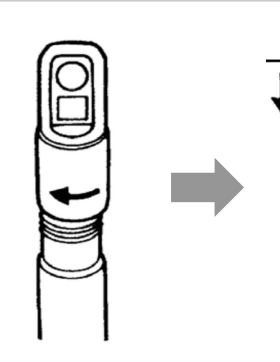

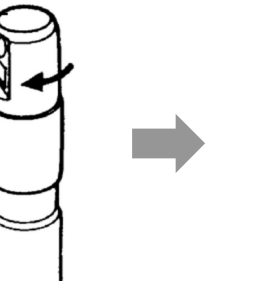

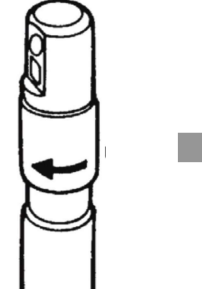

光学アダプタは二重ネジ構造です。

左図のように取付けを お願いいたします。

#### 

### 操作部のボタンが点灯するまで電源ボタンを長押しします

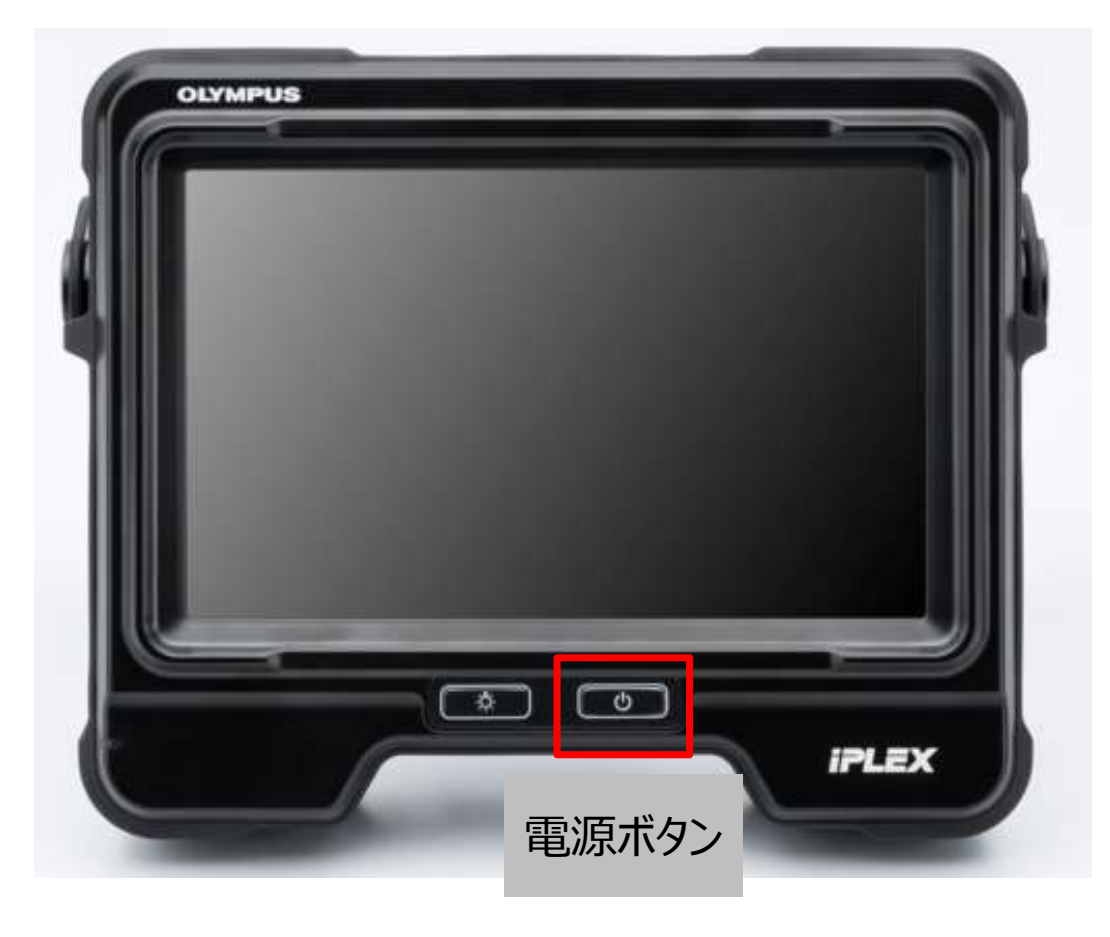

6

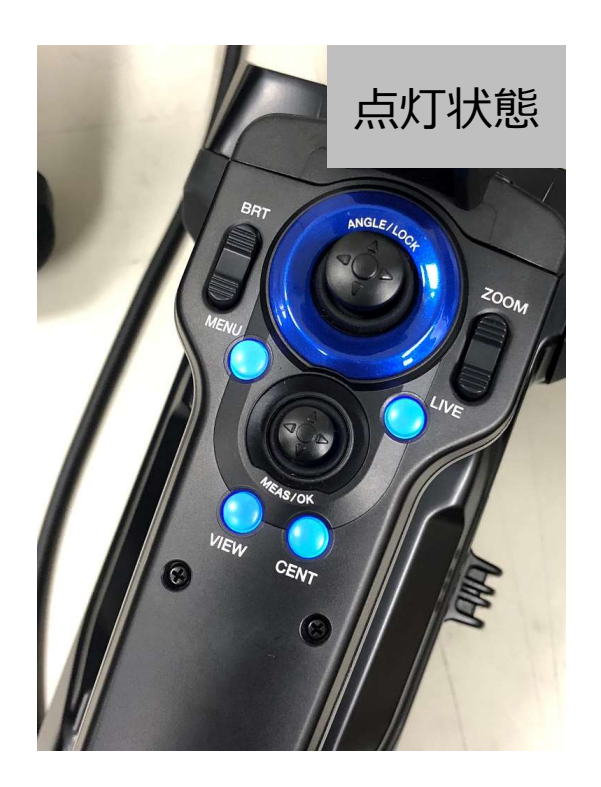

使い方①

7

#### 電源投入時・光学アダプタ取り替え後には光学アダプタの設定が必要です

#### 電源投入時

### 光学アダプタ取り替え時

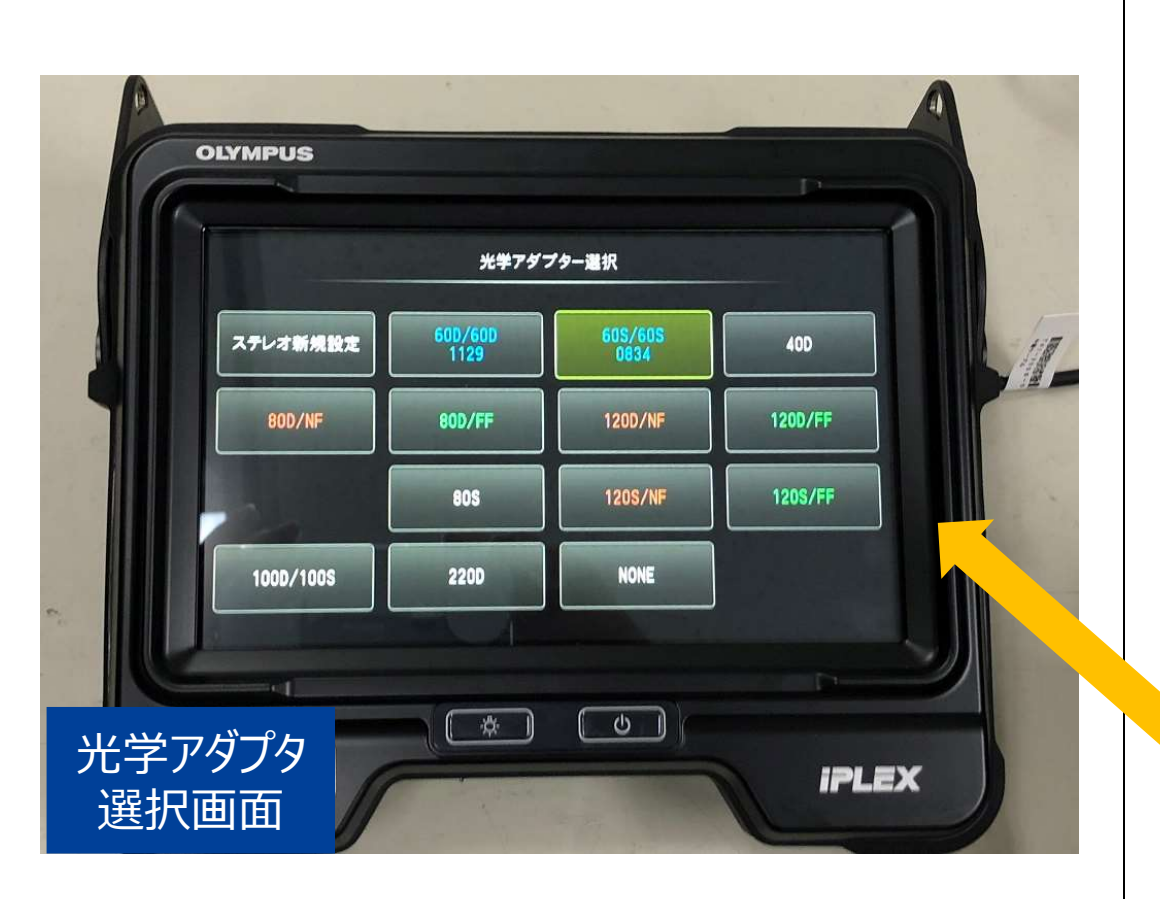

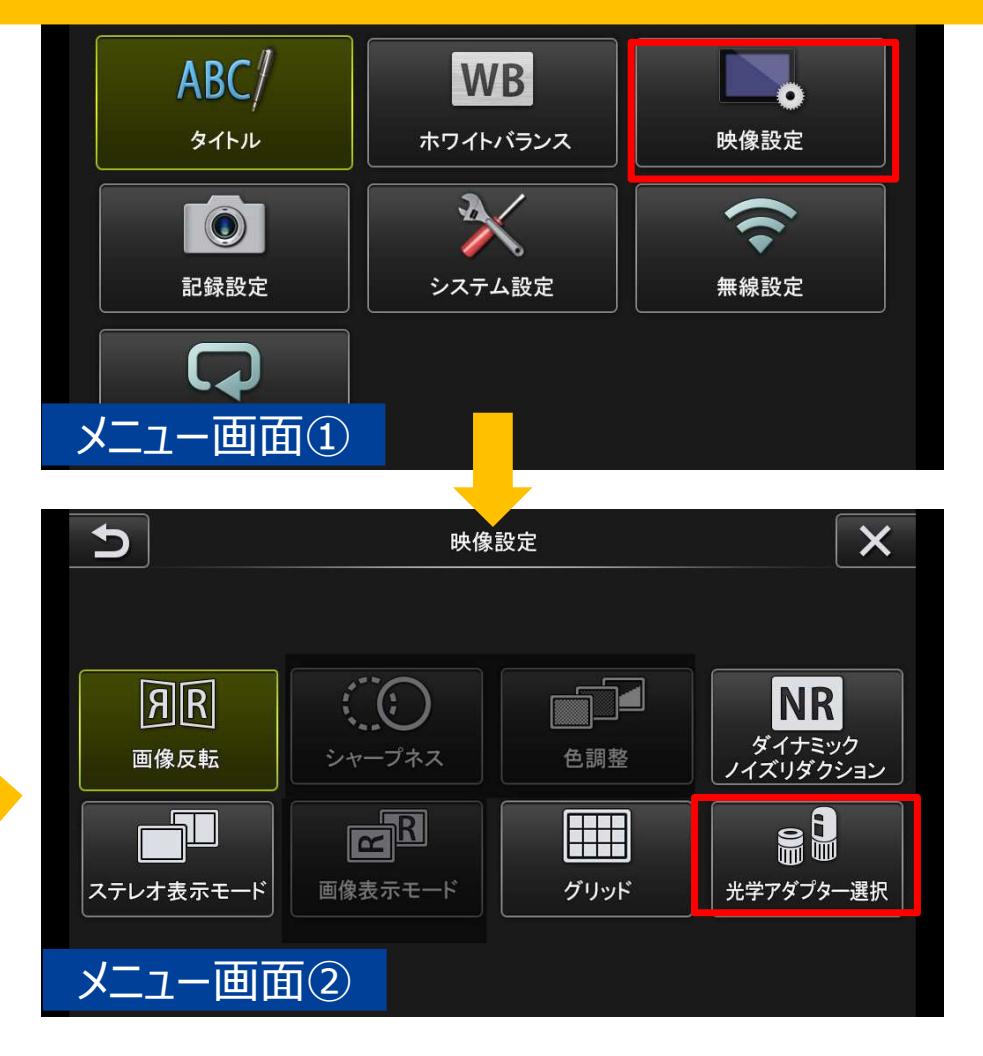

使い方2

観察箇所へたどり着く(湾曲・挿入テクニック)

## 先端湾曲と挿入部ひねりを組み合わせて挿入します

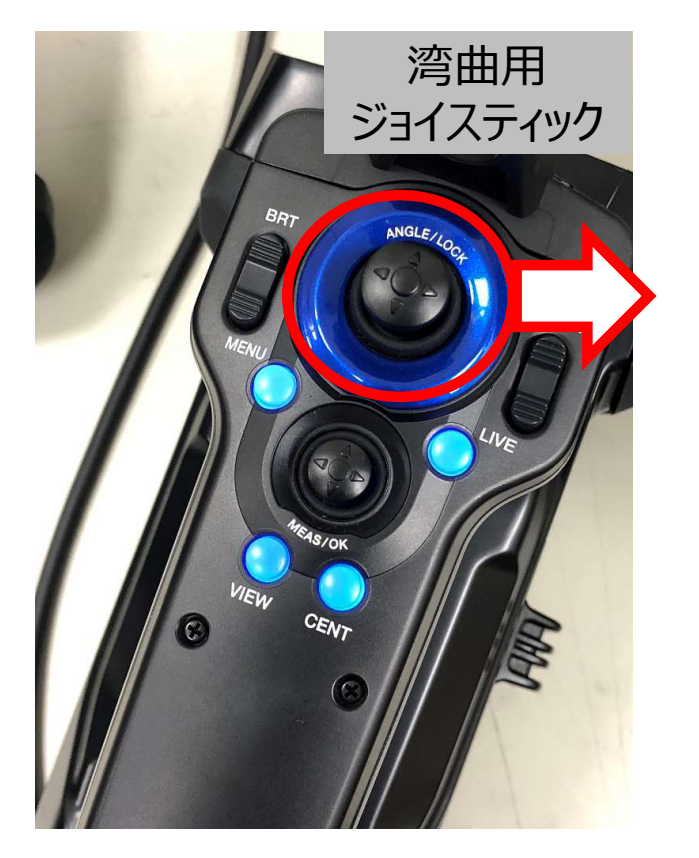

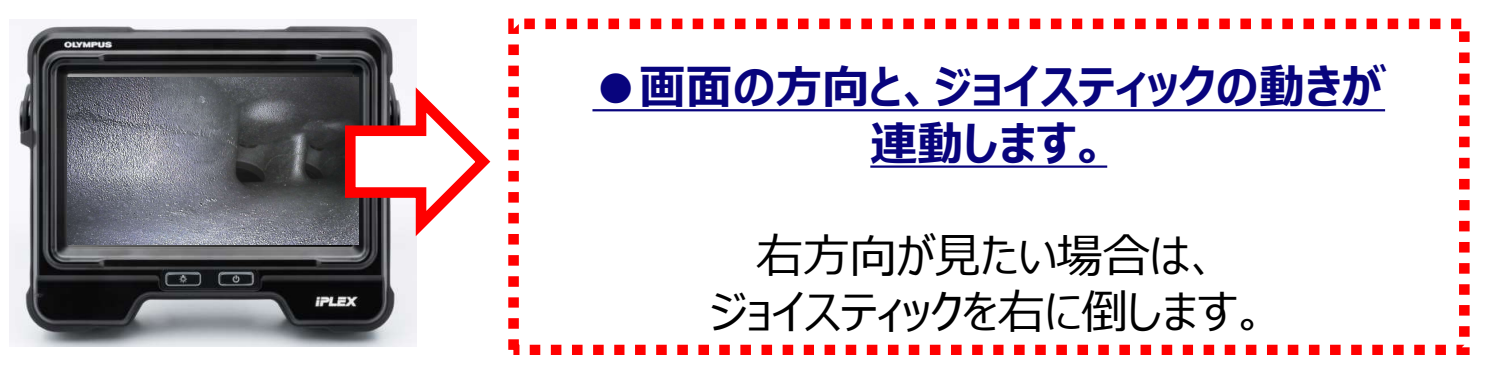

◆湾曲角度は湾曲ジョイスティックの角度に比例し約1:1で動作します。 ジョイスティックを離すとセンターに戻ります。

◆湾曲ジョイスティックを押し込むと湾曲がロックされます(再度押し込みで解除)。

◆湾曲ロック状態でも湾曲の微調整が可能です。

### 観察箇所へたどり着く(湾曲・挿入テクニック)

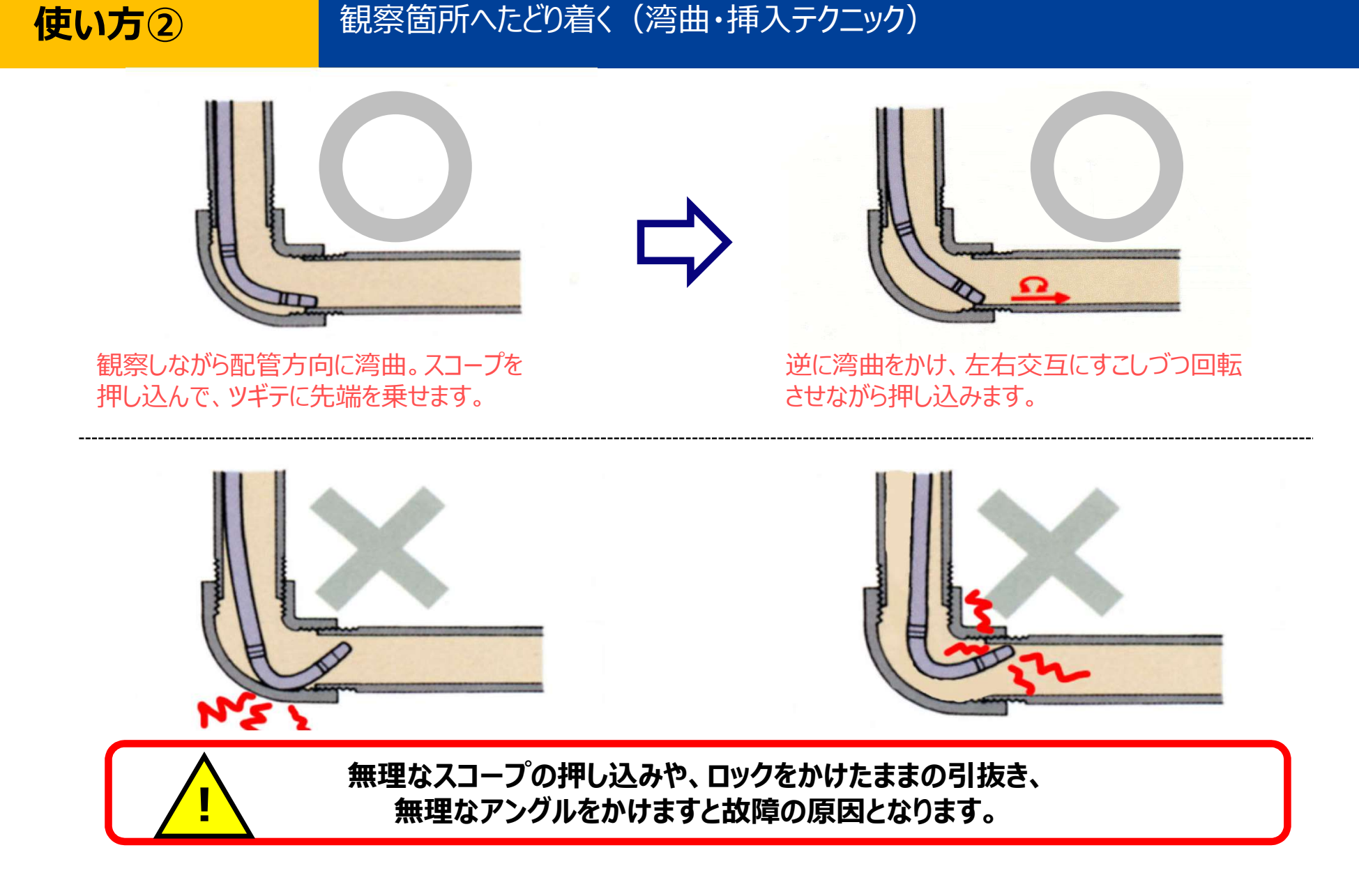

使い方3

見やすい画像に調整する(明るさ・ズーム・画像処理等)

### 自動で調光が効きますので、画面上が明るすぎる / 暗い場合、調整機能を使います

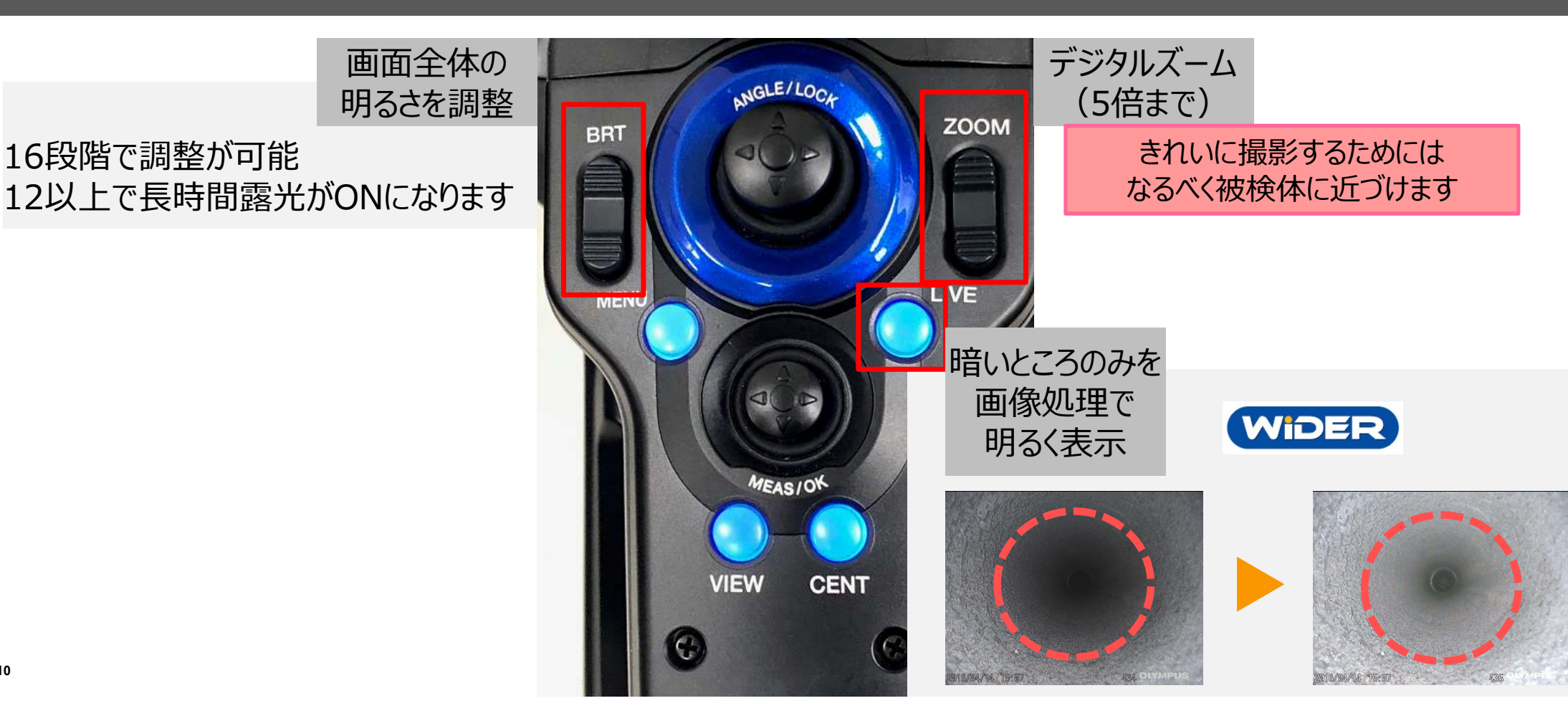

使い方④

静止画・動画を撮影する / 撮影したデータを確認する

#### 静止画・動画の撮影

撮影したものを確認する

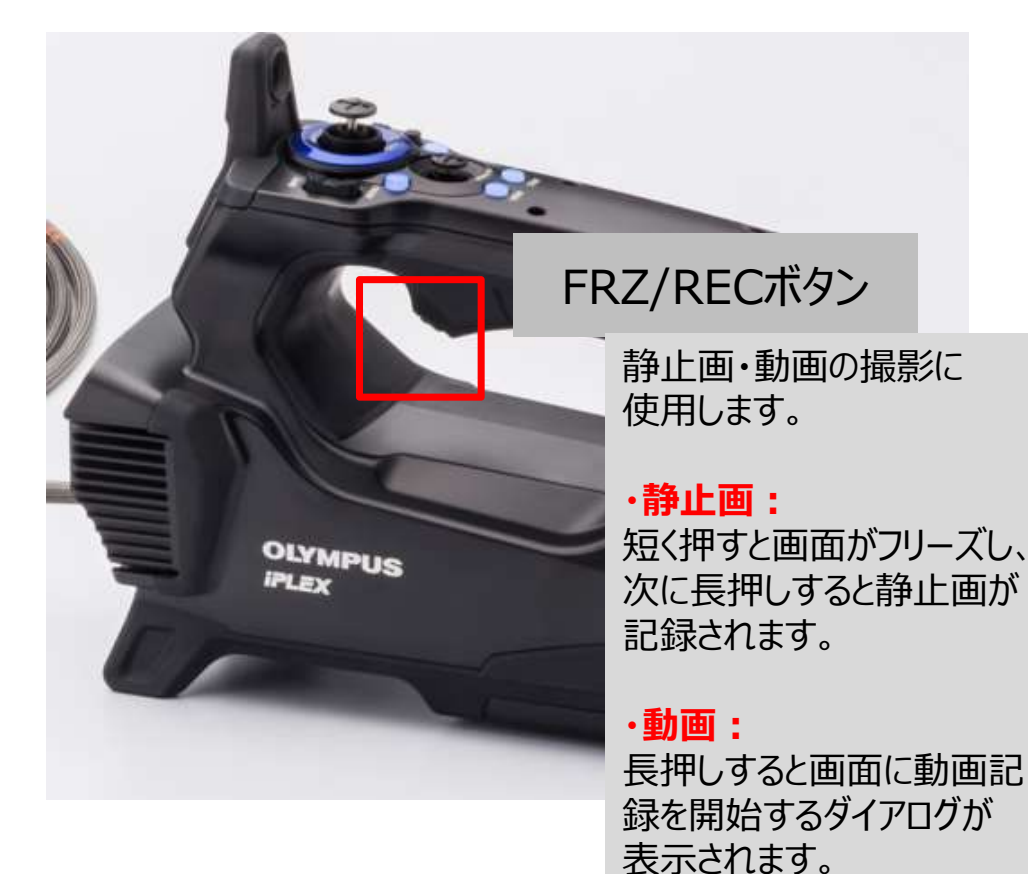

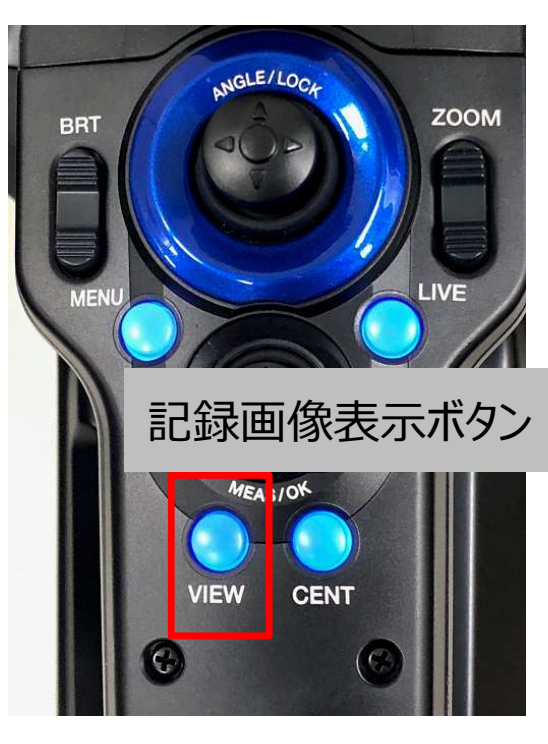

・短く押す:
直近で撮影した静止画や
動画が全画面で再生
されます。

・長押し:
サムネイル画像(撮影画像の一覧)が表示されます。

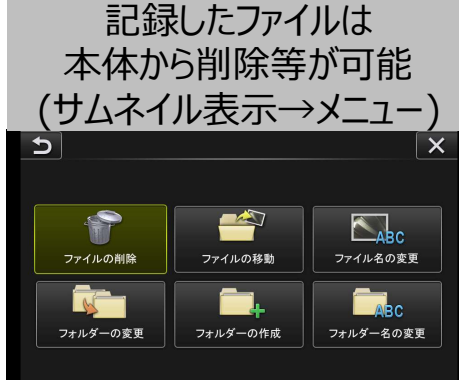

使い方5

#### タッチパネルの機能

## 操作部と同様の操作がタッチパネルでも行えます

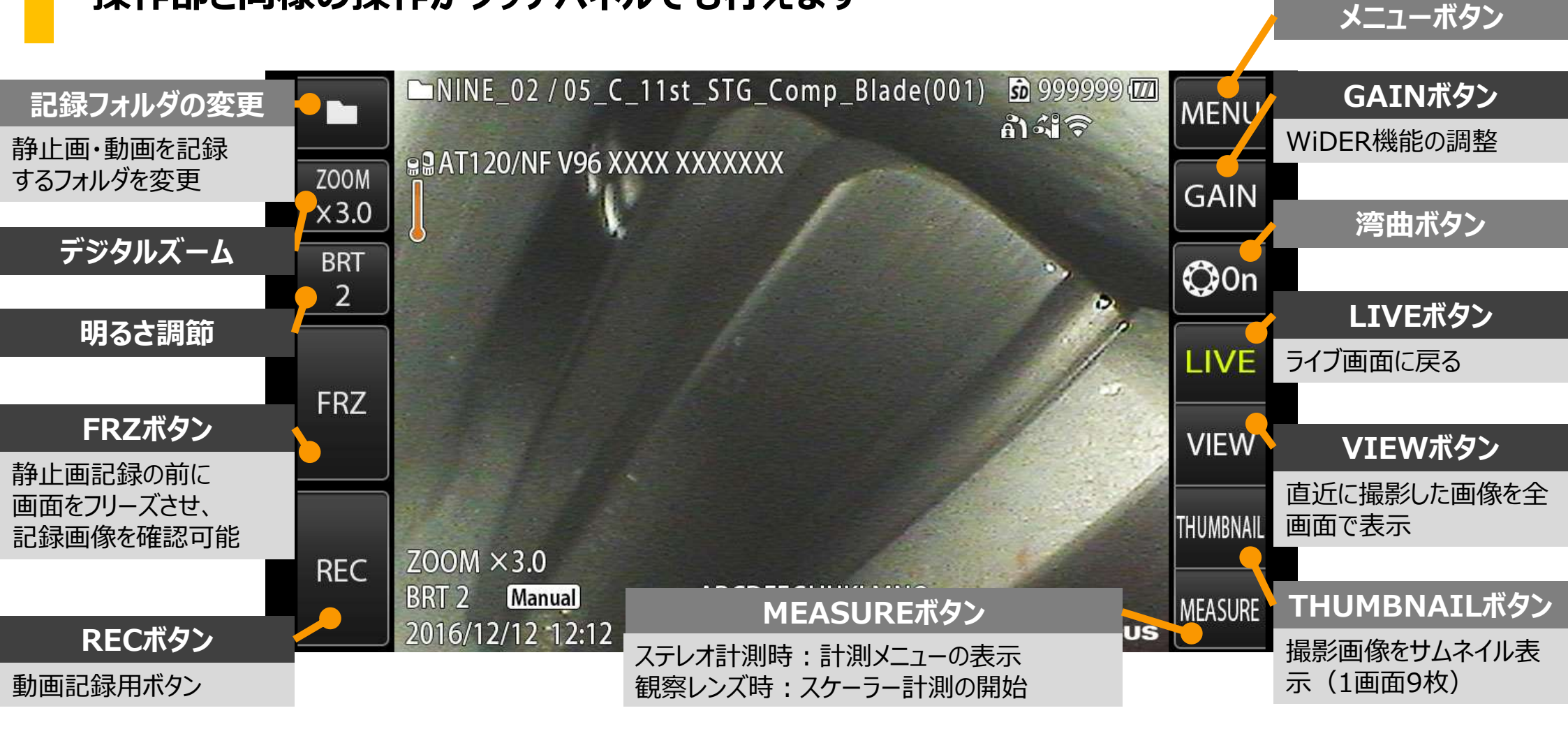

## 使い方6

## ケースに収納する

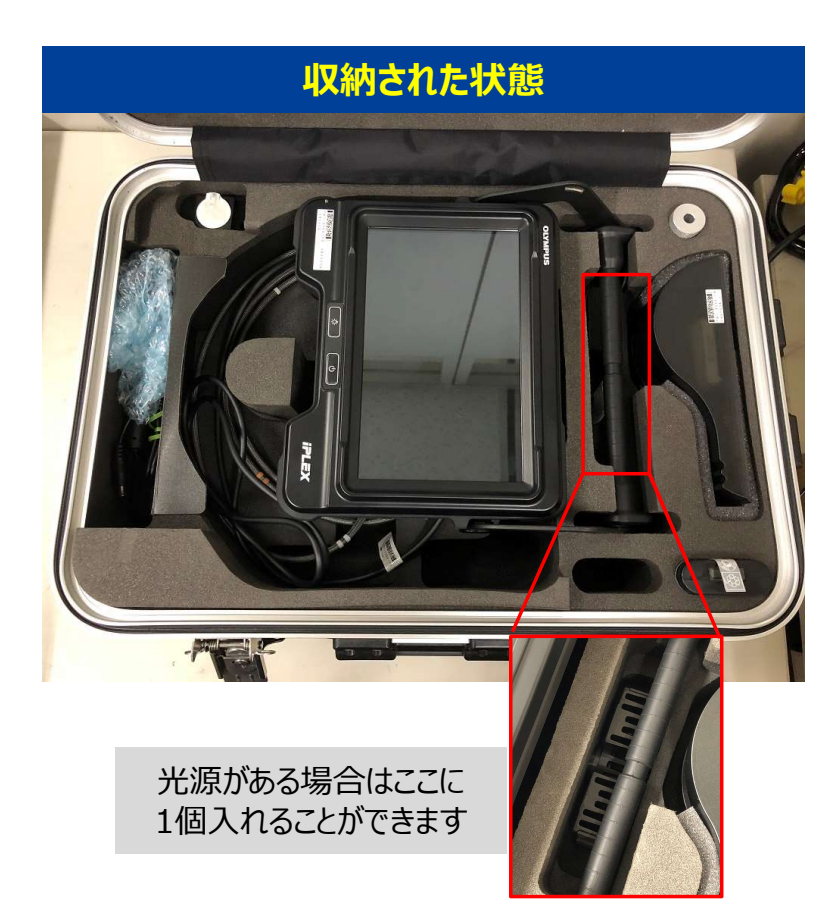

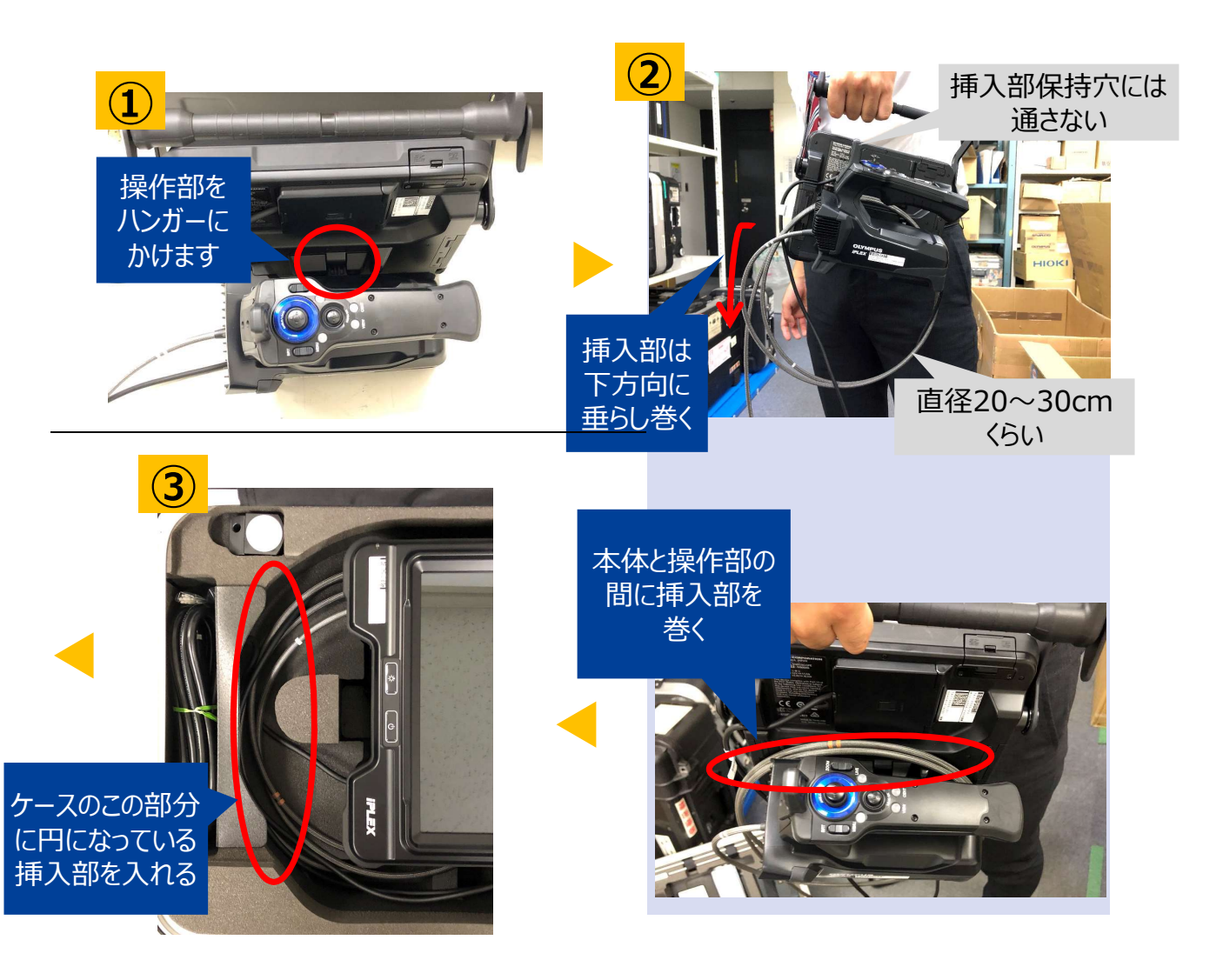

### 使用上のご注意

### 長く製品をお使いいただくために

#### 使用時

- ・湾曲を行う際には、<u>挿入部を伸ばした状態</u>でのご使用をお願い致します
- ・挿入部の無理な押し込みは故障の原因となりますので、避けていただきますようお願い致します
- ・被験体から挿入部を引き抜く際は、<u>湾曲部のロック解除</u>をお願い致します
- ・挿入部先端はレンズのため、できるだけ<u>強い衝撃を避ける</u>よう、お願い致します
- ・本体部のキャップが開いた状態では、防塵防滴となりません

#### 使用後

・ビデオスコープに付着した水、油、汚れ等を拭きとってから収納していただくよう、お願い致します

#### 収納時

・ケースを閉める際に、挿入部等を挟まないようご注意ください

#### 発送時

・ケースに送り状を貼り付けたら、そのまま発送していただいて問題ありません

メニュー

#### 画面上のボタンか本体のボタンでメニューに入ります

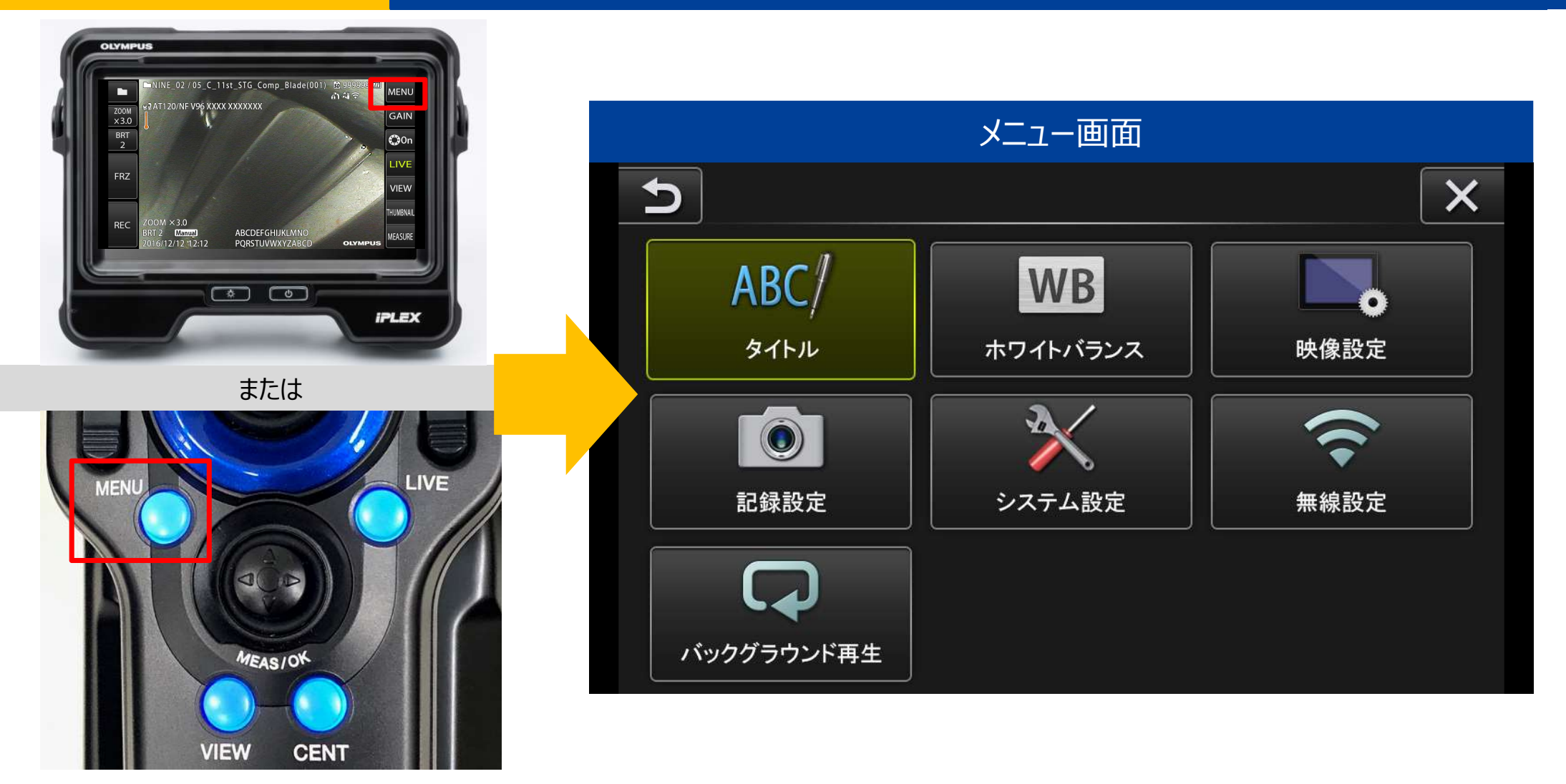

# タイトル

### 画像にタイトルをつけることが可能です

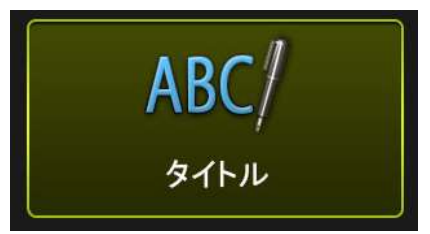

| Ð     | タイトル                          |    |   |   |                |   |    |   | ×            |   |
|-------|-------------------------------|----|---|---|----------------|---|----|---|--------------|---|
|       |                               |    |   |   |                |   |    |   |              |   |
| プリセット | ヮ                             | ラ  | ヤ | マ | $\overline{n}$ | ナ | タ  | サ | カ            | ア |
| 登録    | 7                             | IJ |   | E | E              |   | チ  | シ | +            | 1 |
| 全消去   | $\overline{\boldsymbol{\nu}}$ | ル  | E | 4 | フ              | र | ッ  | ス | ク            | ゥ |
|       |                               |    |   | × | ~              | ネ | テ  | セ | ケ            | I |
| キャンセル |                               |    | _ | Ŧ | ホ              | / | 4  | ソ | -            | オ |
| 実行    | 【 /*@ 【 カナ ← →                |    |   |   |                |   | 空白 |   | <u>ຼ</u> "/" |   |

※英数・カナが使用可能

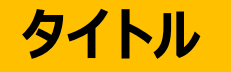

#### タイトルとファイル名の違いについて

タイトル

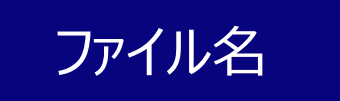

内視鏡本体の メニュー→タイトル入力で設定した内容

※連番もタイトル入力から設定可能※InHelpViewerで確認可能

**フォルダ名\_**数字列

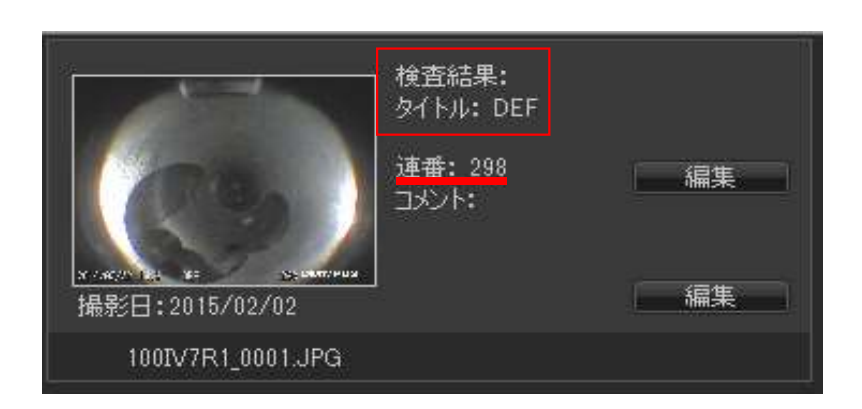

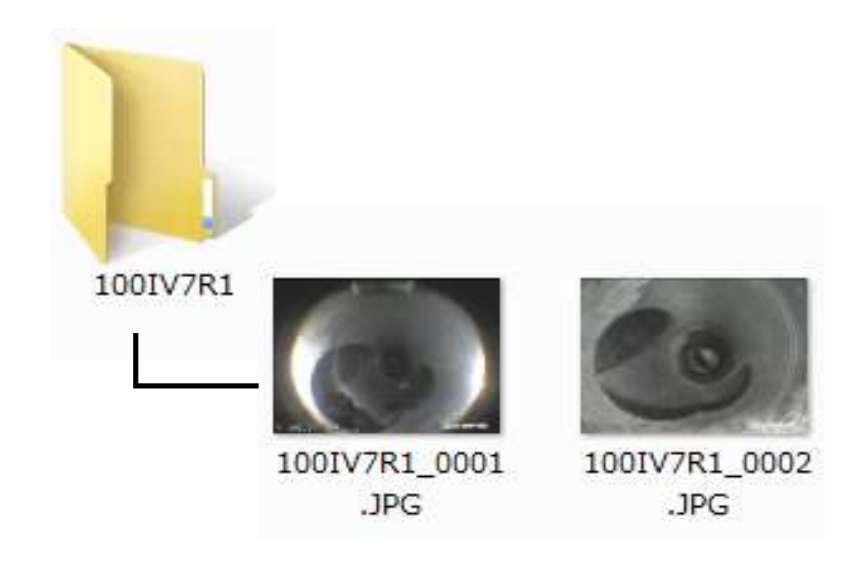

#### InHelpViewerについて

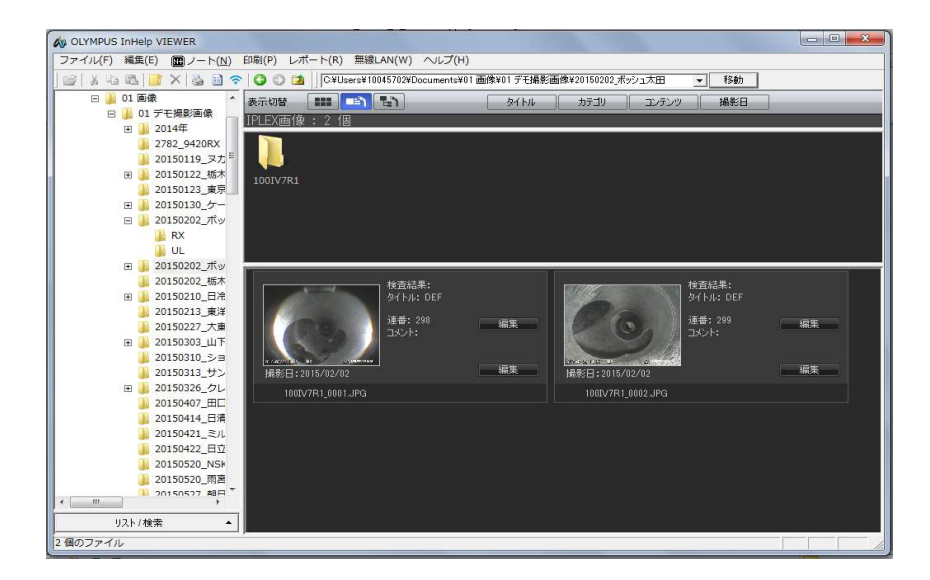

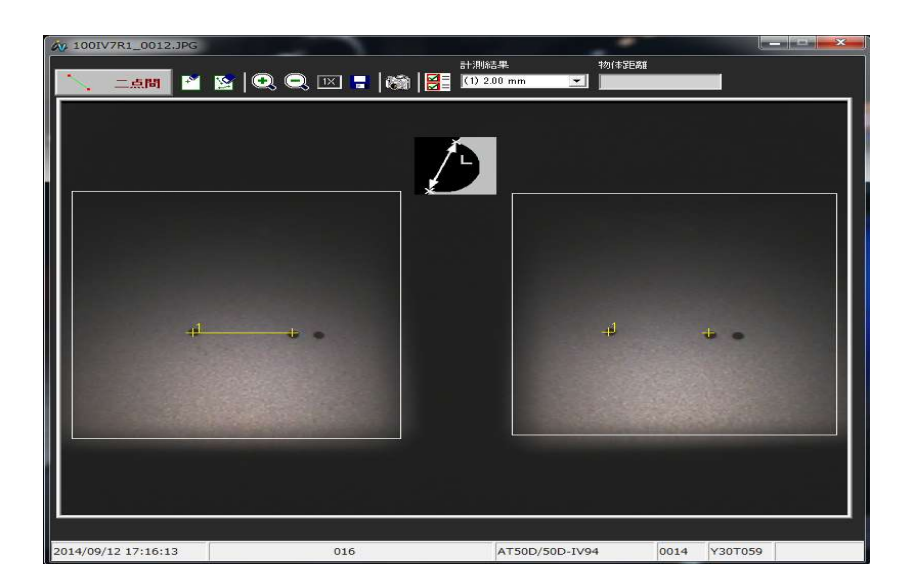

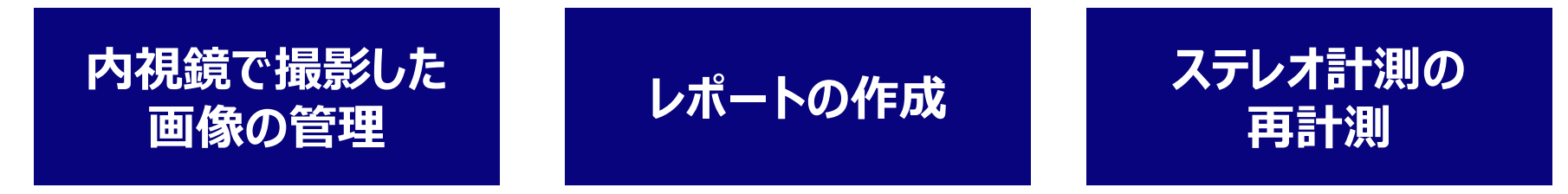

InHelpViewerは下記URLの サポート→ソフトウェアダウンロード→IPLEX より無償でダウンロードできます。 http://www.olympus-ims.com/ja/

## ホワイトバランス

#### 色味を再設定する際に使用します

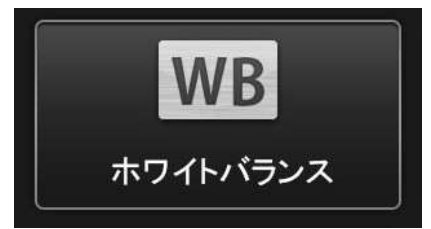

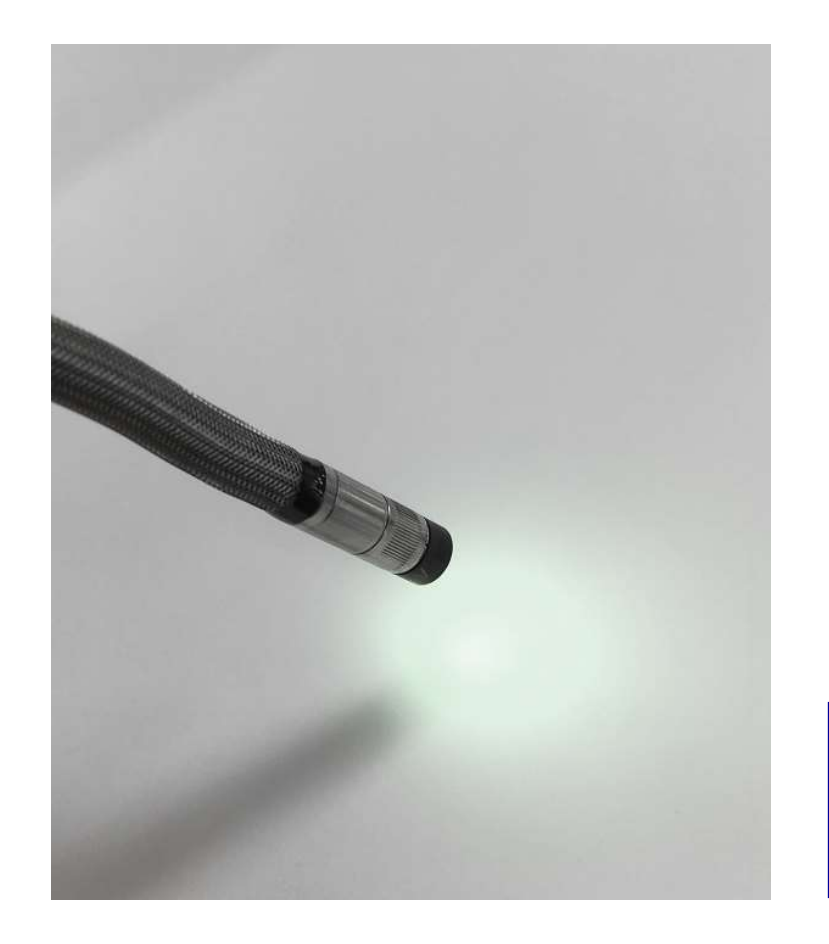

白い紙などを画面いっぱいに 表示して実行します

## ホワイトバランス

#### UV光源を使用する場合の設定

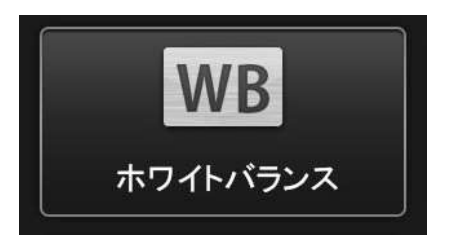

UV光を使用すると、 UV光が届かない場合は黄色っぽく 光が当たる場合は紫色っぽく 表示されます。

#### ホワイトバランス 設定用

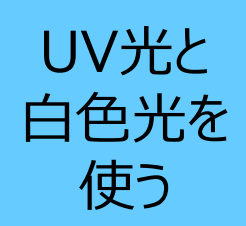

## <u>**白い</u>ものを画面に映す** 先端との距離は50~60mm離す</u>

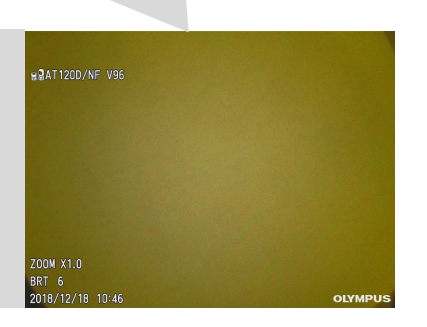

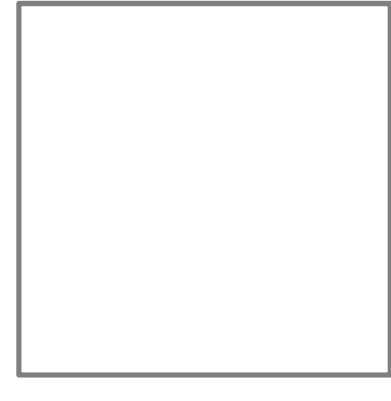

UV光のみ 使用する <u>赤い</u>ものを画面に映す 先端との距離は50~60mm離す **外光が入らないよう暗くする** 

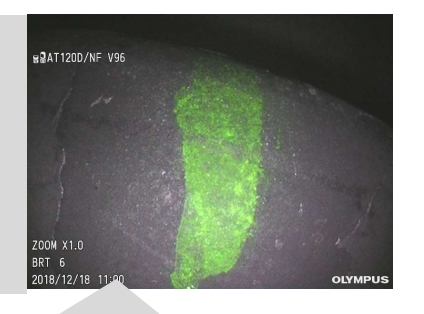

浸透液を使用した蛍光浸透探傷や 割れ検査では、こちらのほうが 見やすく表示できます。

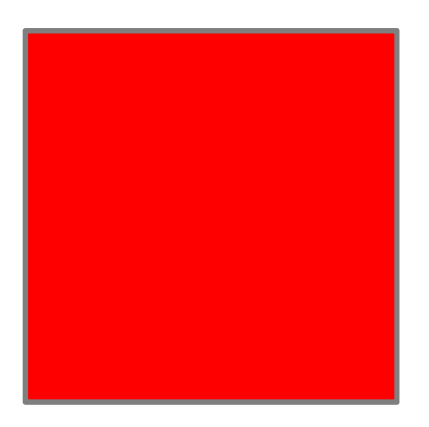

### 映像設定

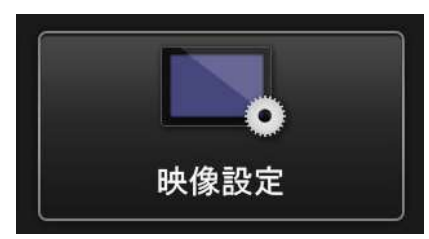

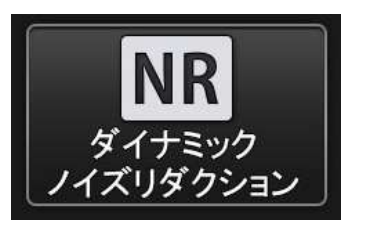

記録画像のノイズ低減を行うかどうかを 選択できます。 広い空間等、光量が不足する場合に 有効です。

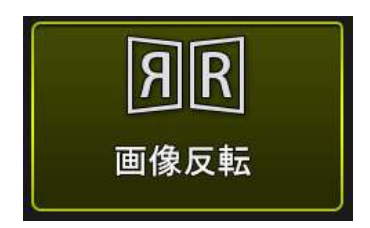

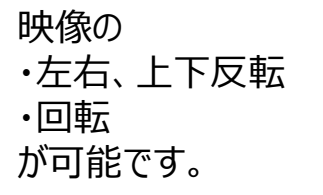

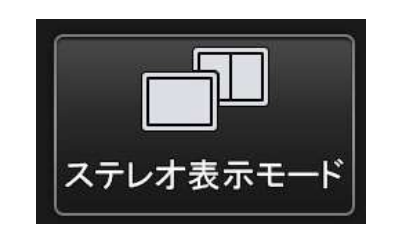

ステレオ計測用アダプタを装着した際に 単眼 / 双眼表示を選択できます。

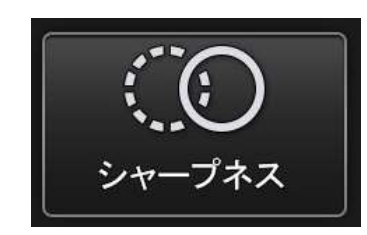

エッジの強調具合を調整できます。 傷がある場合、強調して表示されます。

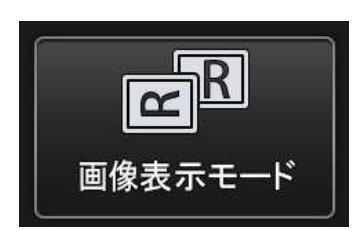

AT100D/100S装着時に、 直視のみ / 側視のみ / 直側同時表示 を選択できます。

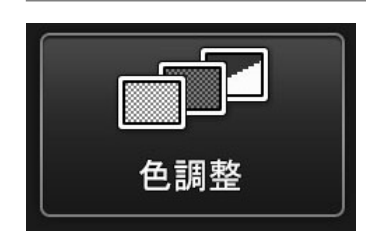

コントラストを調整できます。 色を強調すると、腐食等が発見しやすく なります。

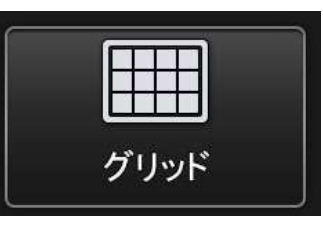

3種類のパターンからグリッドを表示する ことができます。 グリッドを表示する場合、記録画像にも 反映されます。

### 記録設定

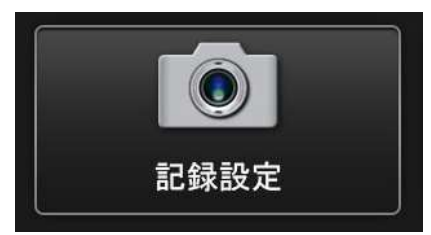

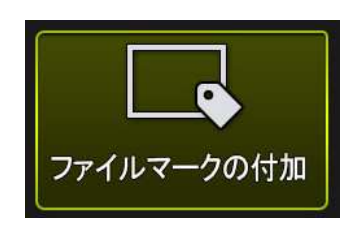

入にすると、記録毎に下記を確認します。 ・記録されるフォルダが正しいかどうか ・ファイル名末尾にA~Dを付加するか ・タイトルを入力するかどうか

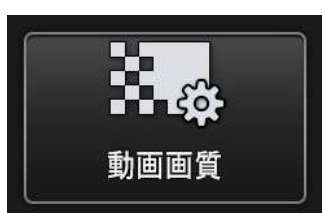

記録動画のフレームレードを、60 / 30 fps より選択できます。

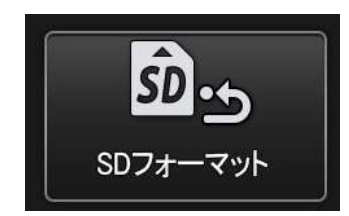

SDカードをフォーマットします。 フォーマットを行うとすべてのデータが 削除されます。

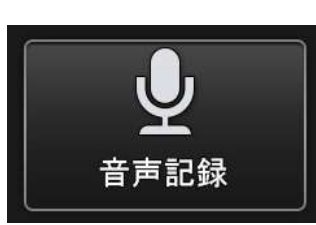

記録する静止画・動画に音声を記録するかを 選択できます。 ※別途マイクが必要になります(オプション)。

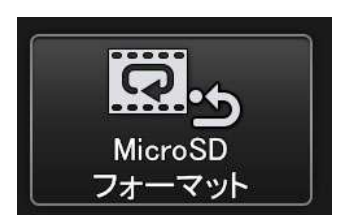

MicroSDカードをフォーマットします。 フォーマットを行うとすべてのデータが 削除されます。

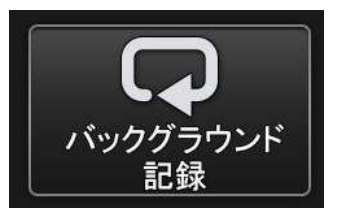

バックグラウンド記録のOn、Offが設定できます。 ※MicroSDが必要になります(オプション)

## システム設定

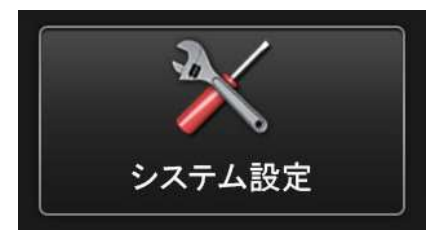

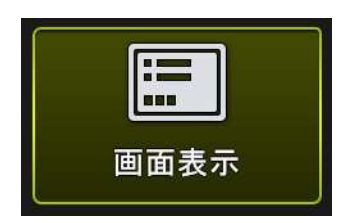

日付や時刻、明るさ等の設定を画面に表示 するかどうかを選択できます。 表示した内容は、記録画像にも 反映されます。

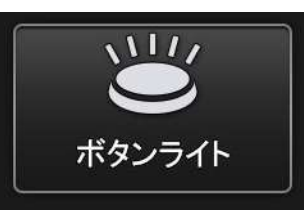

ボタンライトのOn、Offを選択できます。

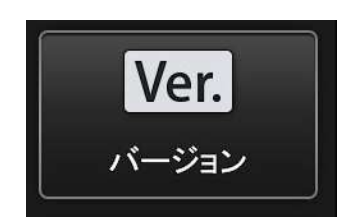

各種プログラムのバージョンを確認できます。

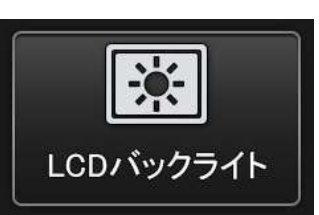

バックライトの明るさを5段階で調整可能です。

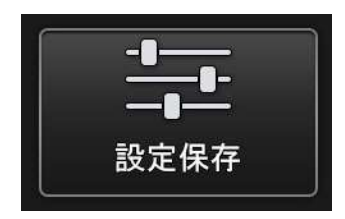

次回の電源投入時に変更した設定を保持 するかどうかを選択できます。 ※コンスタントビデオは、本項目が「切」でもOnのままとなります ※無線設定は、本項目が「入」でも起動時にOffになります 無線設定

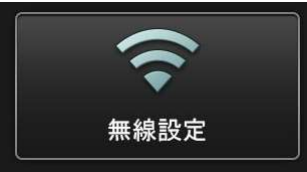

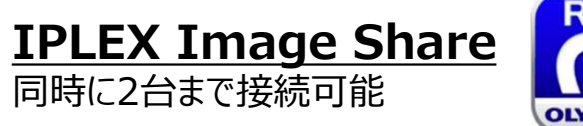

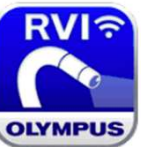

## 設定方法

①ビデオスコープで操作
②iPad、iPhoneで操作
③iPad、iPhoneで操作
④ビデオスコープで操作

- : メニュー → 無線設定 → 接続 → 入に
- : App Storeから「IPLEX Image Share」をダウンロード
- :Wi-Fi設定より、「IPLEX」というネットワークに接続
- : IPLEX Image Shareを起動

アプリからも静止画、動画の撮影が可能です。 撮影したデータはiPadまたはiPhoneのカメラロールに保存されます。 ※初回にアプリを起動した際に、写真へのアクセスを許可してください

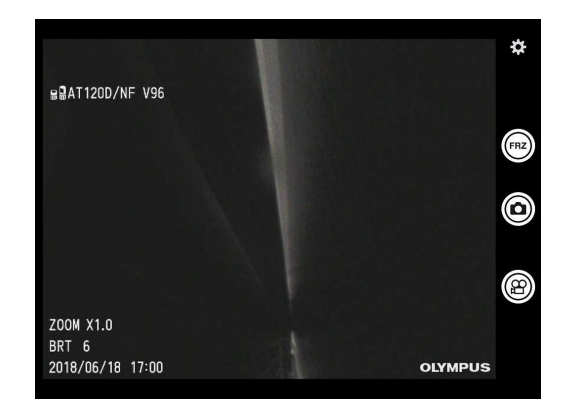

バックグラウンド再生 30分前までの映像にさかのぼって確認することが可能です

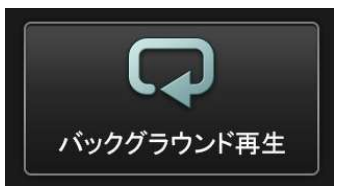

### 設定方法

ビデオスコープでの操作:メニュー → 記録設定 → バックグラウンド記録 → 入に

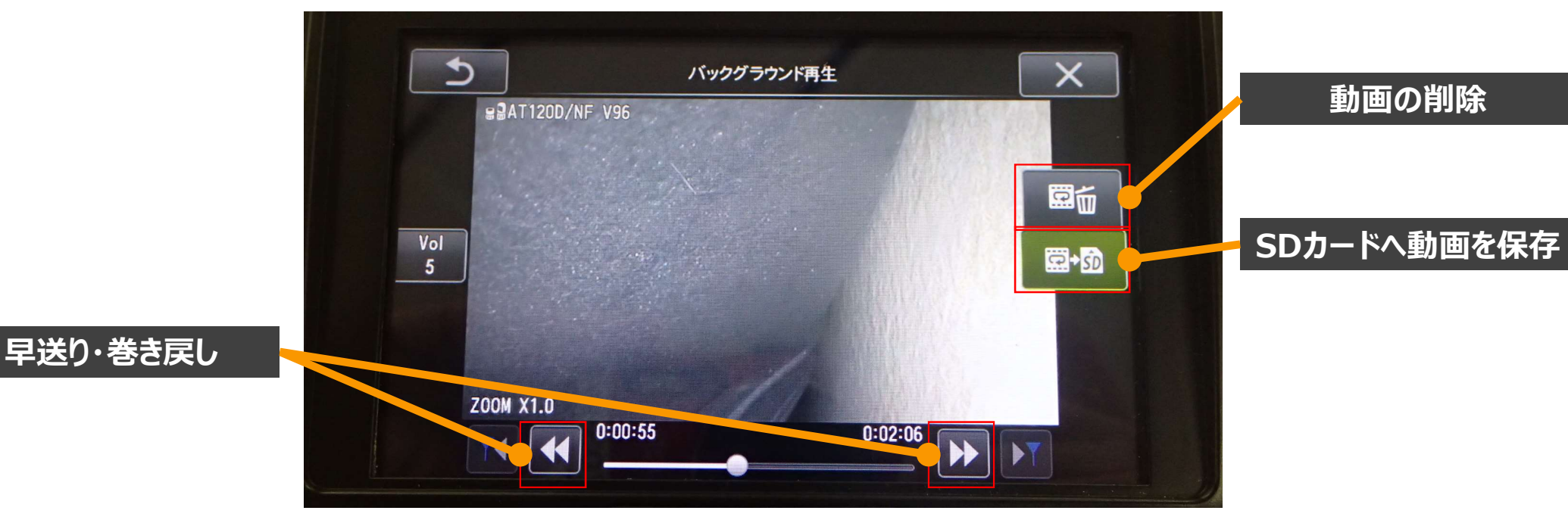